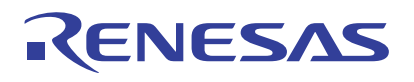

## US082-ZSSC3230EVZ

This manual is a guide for calibrating the US082-ZSSC3230EVZ Pmod<sup>™</sup> Board using the ZSSC3230EVB Evaluation Kit also supports IC calibration programming using the PQFN IC socket. For more details, refer to the *ZSSC3230 Evaluation Kit Manual*.

# Contents

| 1. | Setu  | p and Configuration    | . 2 |
|----|-------|------------------------|-----|
|    | 1.1   | Hardware Configuration | . 2 |
|    | 1.2   | Software Configuration | . 2 |
|    | 1.3   | Board Setup            | . 2 |
| 2. | Calib | pration Procedure      | . 3 |
| 3. | Verif | y Calibration          | . 9 |
| 4. | Revi  | sion History           | 10  |

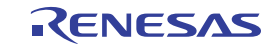

## 1. Setup and Configuration

### **1.1 Hardware Configuration**

The following additional lab equipment is required for using the board (and is sold separately).

- ZSSC3230EVB Evaluation Kit
- USB micro-B cable (provided with evaluation board)
- US082-ZSSC3230EVZ Pmod Board
- US082-ZSCALINTRPEVZ Board (interposer board)
- PC running Windows 10 with at least one USB port
- Capacitive sensor or 1pF to 30pF through hole capacitor, 5% accuracy or better

### 1.2 Software Configuration

The latest version of ZSSC3230 Evaluation Software can be downloaded from the Renesas website.

Note: Install the ZSSC324x evaluation software and FTDI USB drivers.

### 1.3 Board Setup

1. Verify that the I<sup>2</sup>C pull up jumper J11 and J12 are populated on ZSSC3230EVB board.

Note: Use only one set of pull-up resistors on the I<sup>2</sup>C bus line.

- 2. On the ZSSC3230EVB board, at the VDD Select J8 header, place a jumper across GUI contr.
- 3. Ensure that all the pins on the ZSSC3230EVB board are populated except for DIGTST on J1 header.
- 4. For the measurement mode setting, place a jumper on the C0 side of J9 and the Cc side of J10.
- 5. The position of SW2 switch is irrelevant in this calibration.
- 6. Plug the J1 connector on the US082-ZSCALINTRPEVZ board to the P3 connector of ZSSC3230EVB board.
- 7. Plug the J3 connector on the US082-ZSSC3230EVZ Pmod board to J2 of the US3230-INTERPEVZ board.
- Connect the capacitor sensor or different values of capacitor on pins 1 and 2 of the connector J1 of US082-ZSSC3230EVZ Pmod board.
- Connect the USB cable from the USB connector on the ZSSC3230EVB board to an available USB port on the computer.

Note: See Figure 1 for the complete hardware setup.

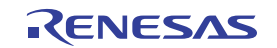

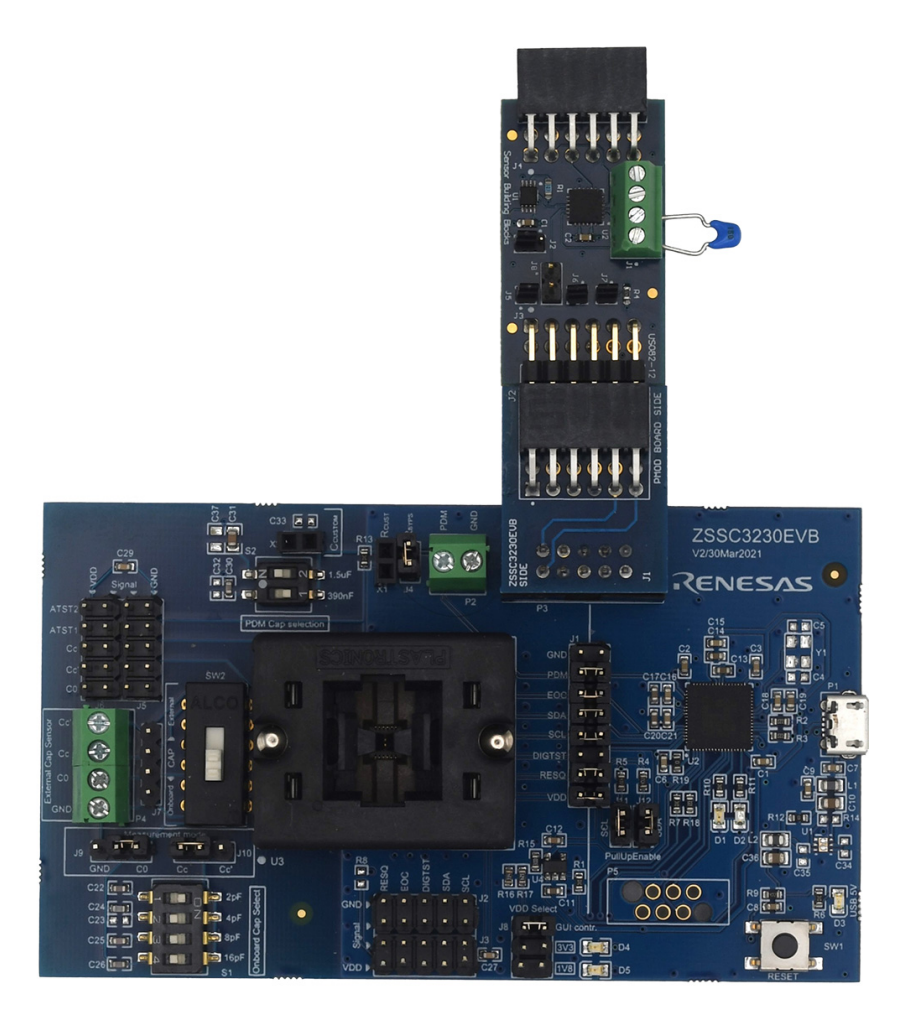

Figure 1. Board Connections

## 2. Calibration Procedure

- 1. From the PC Start menu, select the **Renesas** folder to locate and start the ZSSC323x evaluation software.
- 2. Ensure that the ZSSC3230EVB board appears as an active board device by clicking on the **Refresh** button.
- 3. In the left sidebar, find the CONNECTION section, and from the VDD dropdown menu, select VDD: 3.3V.
- 4. From the menu bar, select **SETTINGS** >  $I^2C$  **ADDRESS** to set the  $I^2C$  slave address and speed to 0x48.

| Please enter I2C address                   | s ×            |
|--------------------------------------------|----------------|
| Sensor Signal Cor<br>ZSSC323x Demonstrator | nditioner 323x |
| I2C addresss [0127]                        | <b>h</b> 48    |
| ОК                                         | Cancel         |

Figure 2. I<sup>2</sup>C Address Dialog

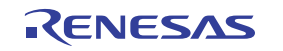

5. Click the **Connect** button to connect to the US082-ZSSC3230EVZ board. For the IC STATUS in the left sidebar, the status indicators for **Powered** and **Normal Mode** appear yellow.

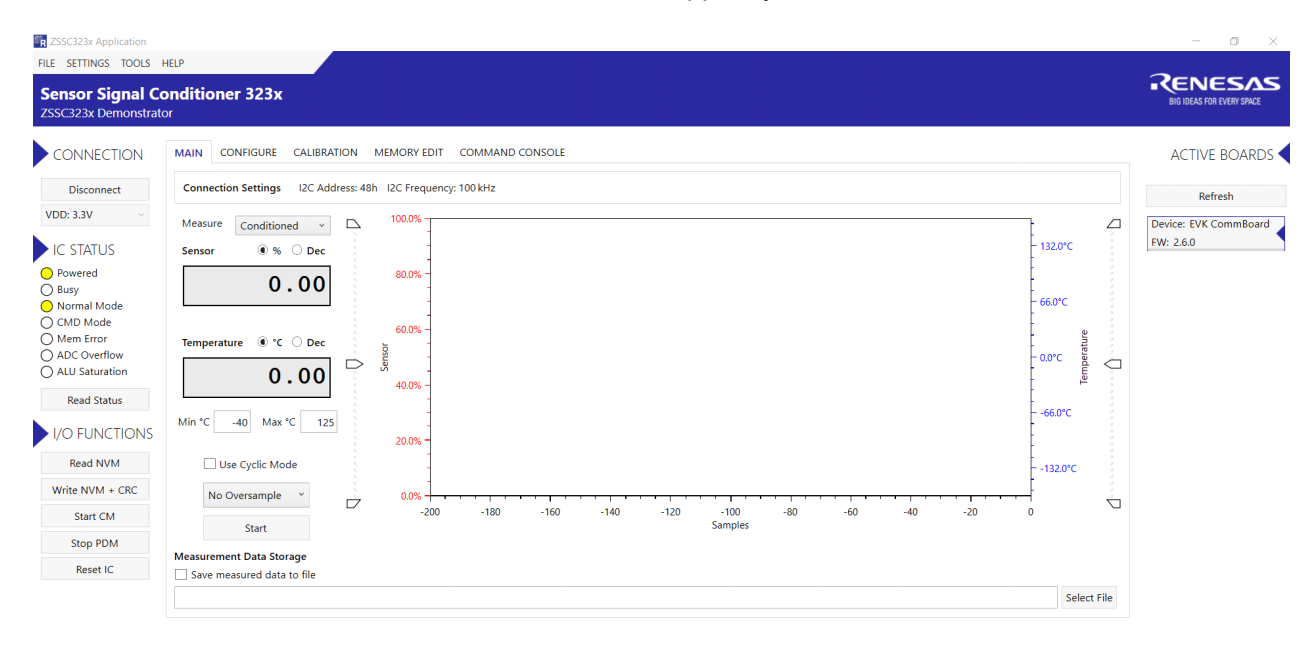

#### Figure 3. Connect to Board

6. In the MAIN application tab, click the **Start** button. The measurement graph displays the uncalibrated sensor response while the stimulus signal is applied. Press the **Stop** button.

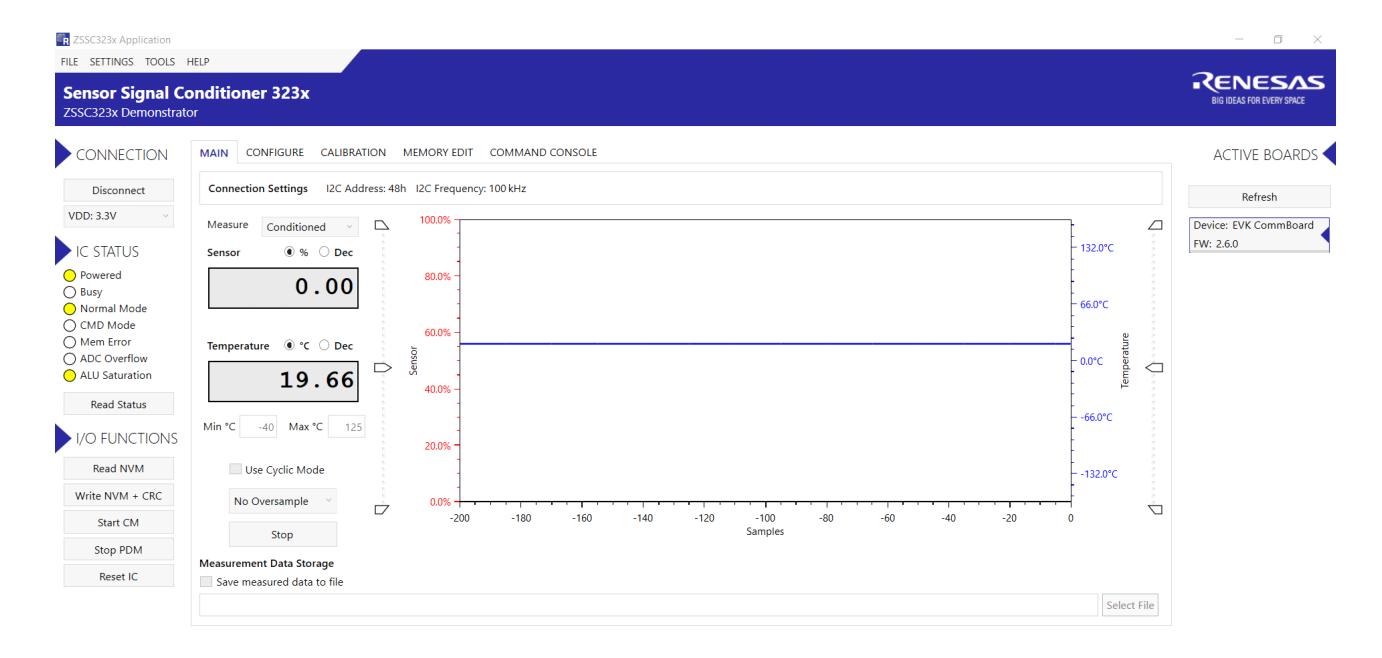

#### Figure 4. Start Measurement

*Note*: Before useful raw data can be collected from the IC, it must be initialized. The initialization step involves setting the Analog Front End (AFE) configuration bits for the end application.

RENESAS

- Click the CONFIGURE application tab. The CONFIGURE settings appear. Next, click on the SIGNAL CONDITIONING tab.
  - a. Write down the value in Temp. gain (Gain\_T). For this case, it is 2097152.
  - b. The Temp. gain (Gain\_T) value is used in step 20.

| SIGNAL CONDITIONING | AFE CONFIG     | APPLICATION |                 |
|---------------------|----------------|-------------|-----------------|
| Signal condi        | tioning parame | ters        | Value (decimal) |
| Sensor gain (       | Gain_S)        |             | 2097152         |
| Sensor offset       | (Offset_S)     |             | 0               |
| Gain corr. (To      | g)             |             | 0               |
| Offset corr. (      | ľco)           |             | 0               |
| SOT Tcg             |                |             | 0               |
| SOT Tco             |                |             | 0               |
| SOT sensor          |                |             | 0               |
| Temp. gain (0       | Sain_T)        |             | 2097152         |
| Temp. offset        | (Offset_T)     |             | 0               |
| SOT temp            |                |             | 0               |
| Sensor offset       | shift          |             | 0               |
| Temp. offset        | shift          |             | 0               |
| Second orde         | r curve        |             | Parabolic v     |

#### Figure 5. Temperature Gain Value

- 8. Next, click on the AFE CONFIG tab, and set the parameters as follows.
  - Cap Range (Max C Signal Input Range): 16.0pF
  - Zero Shift Capacitance: no offset
  - ADC Conversion Bits: 14
  - Sensor Input Pin: CC

| SIGNAL CONDITIONING | AFE CONFIG | APPLICATION |
|---------------------|------------|-------------|

| Measurement configuration            | Value              |
|--------------------------------------|--------------------|
| Cap Range [Max C Signal Input Range] | 16.0pF ~           |
| Zero Shift Capacitance               | no offset 🗸 🗸      |
| ADC Conversion Bits                  | 14 ~               |
| Noise Mode                           | "Humidity 14bit" Y |
| Sensor Leakage Compensation          | disabled ~         |
| Senscap Type                         | differential ~     |
| Sensor Input Pin                     | cc ~               |
| Dithering                            | enabled v          |
| Subtraction Mode                     | disabled ~         |
| Active Shield Drive                  | disabled ~         |
| High Current Mode                    | disabled ~         |

#### Figure 6. AFE Configuration

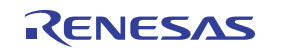

| SIGNAL CONDITIONING AFE CONFIG | APPLICATION |              |      |
|--------------------------------|-------------|--------------|------|
| Application parameters         |             | Value (decir | nal) |
| Customer ID0                   |             | 0            |      |
| Customer ID1                   |             | 0            |      |
| Interrupt threshold 1 (TRSH    | 1)          | 0            |      |
| Interrupt threshold 2 (TRSH    | 2)          | 0            |      |
| Update period in cyclic ope    | ration      | no delay     | ~    |
| EOC pin interrupt configura    | tion        | EoC signal   | ~    |
| PDM Output                     |             | disabled     | ~    |
| Signal Inversion               |             | disabled     | ~    |
| User Memory 0 (9bit)           |             | 300          |      |
| User Memory 1                  |             | 10741        |      |
| User Memory 2                  |             | 56683        |      |
| I2C Slave Address              |             | <b>h</b> 48  |      |

Figure 7. Application Configuration

9. From the I/O FUNCTIONS menu in the left sidebar, click the Write NVM + CRC button.

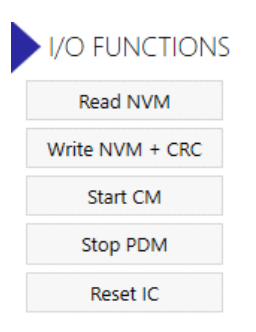

Figure 8. Write NVM+CRC

- 10. Next, from the I/O FUNCTIONS menu, click the Reset IC button.
- 11. Click on the CALIBRATION application tab, and set the Acquisition Settings.

#### Temperature range Acquisition Settings

| Min | -40 | °C | Skip the first | 0 | samples |
|-----|-----|----|----------------|---|---------|
| Max | 125 | °C | Average        | 1 | samples |

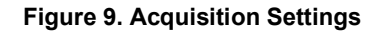

12. In the **CALIBRATION** application tab, choose between one of the seven different types of possible calibrations scenarios in the **Calibration Type Setting**.

The 3 Points: S(O+G+SOT) calibration type is chosen.

| Calibrat | ion Type Settings      | Temperature range | Acquisition Set | ttings    |
|----------|------------------------|-------------------|-----------------|-----------|
| Туре     | 3 Points: S(O+G+SOT) v | Min -40 °C        | Skip the first  | 0 samples |
| Curve    | Parabolic v            | Max 125 °C        | Average         | 1 samples |

#### Figure 10. Calibration Type Selection

By choosing the 3 Points: S(O+G+SOT) option, it enables the S1, S2, S3 data fields under the Sensor Targets
[%]. This is the target range of the ADC as a percentage of full scale.

Set the value for each data field. For example, 94% for S3, 37.5% for S2, and 12.5% for S1.

- a. Example, target application range: 0 to 16pF
- b. Capacitive calibration reference points: 2pF, 6pF, and 15pF
- c. The defined reference points have the following assignment, with added buffers for parasitic impact.
  - i.  $2pF \rightarrow 12.5\%$  of the range
  - ii.  $6pF \rightarrow 37.5\%$  of the range
  - iii.  $15pF \rightarrow 94\%$  of the range
- 14. For the S3 data field, click the **Get** button while the stimulus signal is applied to the sensor to measure the value within a 94% target range.
- 15. Repeat the process for S1 and S2, by clicking the **Get** button and applying a stimulus to the sensor and measuring it within the set target range.

| Calil        | brati      | on Type Setting  | gs               |             | Temperatur | e range     | Acquisition Set | ttings |         |
|--------------|------------|------------------|------------------|-------------|------------|-------------|-----------------|--------|---------|
| Тур          | e          | 3 Points: S(O+   | G+SOT)           | ~           | Min -40    | °C          | Skip the first  | 0      | samples |
| Cur          | ve         | Parabolic        |                  | ~           | Max 125    | °C          | Average         | 1      | samples |
|              |            |                  | Calil            | pration po  | ints       |             |                 |        |         |
| [%]          | S2         | 37.5             |                  | G<br>e<br>t | 3282       | G<br>e<br>t |                 |        |         |
| nsor Targets | S3         | 94               |                  | G<br>e<br>t | 7288       | G<br>e<br>t | (               |        |         |
| Se           | <b>S</b> 1 | 12.5             |                  | G<br>e<br>t | 1531       | G<br>e<br>t | (               |        |         |
|              |            | Temp [°C]        | T2               | T1          |            | ТЗ          |                 |        |         |
| C            | alcul      | ate coefficients | Write coefficier | nts to NVM  | Write coe  | fficients t | DIC Save CSV    | ,      |         |

Figure 11. Calibration Setup

16. For the IC STATUS in the left sidebar, verify that the **ADC Overflow** status indicator is not yellow. If the **ADC Overflow** is yellow, return to the **CONFIGURATION** application tab to adjust the AFE settings.

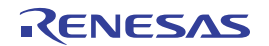

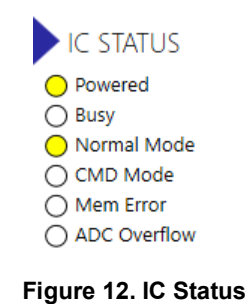

17. When the data is collected, click the **Calculate coefficients** button. A SUCCESS message is displayed in the **Coefficient result** table if a possible solution is found.

| Calib       | rati       | on Type S  | Setting | s        |             |            | Tempera | ture rang | ge Acqu  | isition Se | ettings     |         |
|-------------|------------|------------|---------|----------|-------------|------------|---------|-----------|----------|------------|-------------|---------|
| Туре        |            | 3 Points:  | S(O+0   | 6+SOT)   |             | ~          | Min -   | 40 °C     | Skip     | the first  | 0           | samples |
| Curv        | e [        | Paraboli   | C       |          |             | ~          | Max 1   | 25 °C     | Ave      | rage       | 1           | samples |
|             |            |            |         |          | Calibra     | ation poir | nts     |           |          |            |             |         |
|             | <b>S2</b>  | 37.5       |         |          | G<br>e<br>t |            | 3282    | Get       |          |            | G<br>e<br>t |         |
| Targets [%] | <b>S</b> 3 | 94         |         |          | Ge          |            | 7288    | Get       |          |            | G<br>e<br>t |         |
| Sensor      | <b>S</b> 1 | 12.5       |         |          | G           |            | 1531    | Get       |          |            | Get         |         |
|             |            | Temp [°C]  |         | T2       |             | T1         |         |           | тз       |            |             |         |
| Cal         | lcula      | ate coeffi | cients  | Write co | efficients  | to NVM     | Write c | oefficien | ts to IC | Save CS    | v           |         |
| Coeff       | ficie      | nt result  |         |          |             |            |         |           |          |            |             |         |
| RESU        | JLT        | Offset S   | Gain S  | Tcg      | Тсо         | SOT Tco    | SOT Tcg | SOT S     | Offset T | Gain T     | SOT 1       | r       |
| SUCCE       | SSS        | -1058986   | 494193  | 8        |             |            |         | -15294    |          |            |             |         |

Figure 13. Calculate Coefficients

- 18. If the FAILED message is displayed, an adjustment must be made to the AFE settings to achieve the optimal resolution without saturation of the calibration coefficients or ADC.
- 19. The coefficients must be written to the IC memory. Click on Write coefficients to IC button.
- 20. Click on **CONFIGURE** tab. Enter the value from step 7 (2097152) in the **Temp. gain(Gain\_T)** field.

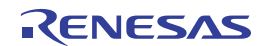

| SIGNAL CONDITIONING | AFE CONFIG API      | PLICATION       |  |  |  |  |
|---------------------|---------------------|-----------------|--|--|--|--|
| Signal condi        | itioning parameters | Value (decimal) |  |  |  |  |
| Sensor gain (       | (Gain_S)            | 4941938         |  |  |  |  |
| Sensor offset       | -1058986            |                 |  |  |  |  |
| Gain corr. (To      | 0                   |                 |  |  |  |  |
| Offset corr. (      | Tco)                | 0               |  |  |  |  |
| SOT Tcg             |                     | 0               |  |  |  |  |
| SOT Tco             |                     | 0               |  |  |  |  |
| SOT sensor          |                     | -15294          |  |  |  |  |
| Temp. gain (0       | Temp. gain (Gain_T) |                 |  |  |  |  |
| Temp. offset        | (Offset_T)          | 0               |  |  |  |  |
| SOT temp            |                     | 0               |  |  |  |  |
| Sensor offset       | t shift             | 0               |  |  |  |  |
| Temp. offset        | shift               | 0               |  |  |  |  |
| Second orde         | r curve             | Parabolic v     |  |  |  |  |

#### Figure 14. Configure Temp Gain Coefficients Manually

- 21. Click the Write NVM + CRC button. Next, click the Reset IC button.
- 22. After a successful coefficient calculation and memory programming is performed, read the memory contents by clicking on the **Read NVM** button.

### 3. Verify Calibration

To confirm a successful calibration, connect different values of capacitor on pins 1 and 2 of the J1 connector on the US082-ZSSC3230EVZ, or confirm by applying stimulus signal on a capacitive sensor and observing the waveform on the graph.

- 1. On the MAIN application tab, click the **Start** button.
- 2. The measurement data values should be the input capacitance.

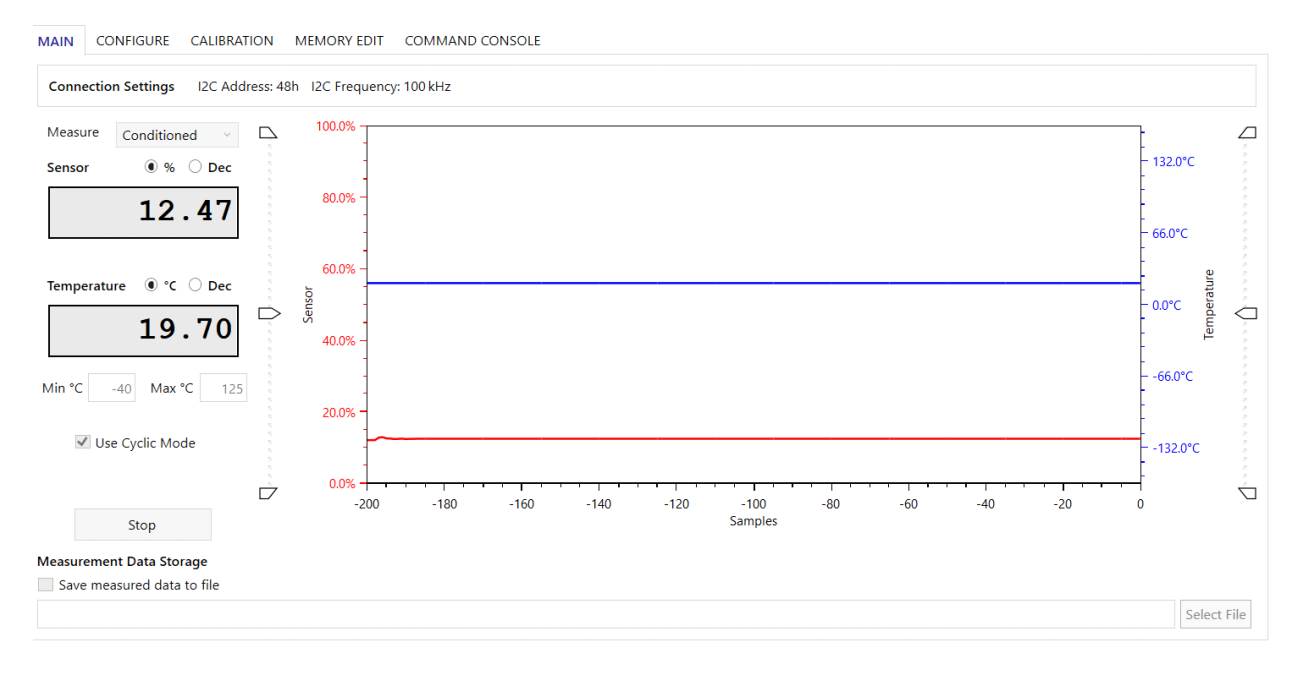

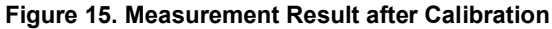

# 4. Revision History

| Revision | Date         | Description      |
|----------|--------------|------------------|
| 1.00     | Jun 26, 2024 | Initial release. |

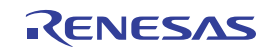

#### IMPORTANT NOTICE AND DISCLAIMER

RENESAS ELECTRONICS CORPORATION AND ITS SUBSIDIARIES ("RENESAS") PROVIDES TECHNICAL SPECIFICATIONS AND RELIABILITY DATA (INCLUDING DATASHEETS), DESIGN RESOURCES (INCLUDING REFERENCE DESIGNS), APPLICATION OR OTHER DESIGN ADVICE, WEB TOOLS, SAFETY INFORMATION, AND OTHER RESOURCES "AS IS" AND WITH ALL FAULTS, AND DISCLAIMS ALL WARRANTIES, EXPRESS OR IMPLIED, INCLUDING, WITHOUT LIMITATION, ANY IMPLIED WARRANTIES OF MERCHANTABILITY, FITNESS FOR A PARTICULAR PURPOSE, OR NON-INFRINGEMENT OF THIRD-PARTY INTELLECTUAL PROPERTY RIGHTS.

These resources are intended for developers who are designing with Renesas products. You are solely responsible for (1) selecting the appropriate products for your application, (2) designing, validating, and testing your application, and (3) ensuring your application meets applicable standards, and any other safety, security, or other requirements. These resources are subject to change without notice. Renesas grants you permission to use these resources only to develop an application that uses Renesas products. Other reproduction or use of these resources is strictly prohibited. No license is granted to any other Renesas intellectual property or to any third-party intellectual property. Renesas disclaims responsibility for, and you will fully indemnify Renesas and its representatives against, any claims, damages, costs, losses, or liabilities arising from your use of these resources. Renesas' products are provided only subject to Renesas' Terms and Conditions of Sale or other applicable terms agreed to in writing. No use of any Renesas resources expands or otherwise alters any applicable warranties or warranty disclaimers for these products.

(Disclaimer Rev.1.01 Jan 2024)

#### **Corporate Headquarters**

TOYOSU FORESIA, 3-2-24 Toyosu, Koto-ku, Tokyo 135-0061, Japan www.renesas.com

#### Trademarks

Renesas and the Renesas logo are trademarks of Renesas Electronics Corporation. All trademarks and registered trademarks are the property of their respective owners.

#### **Contact Information**

For further information on a product, technology, the most up-to-date version of a document, or your nearest sales office, please visit <u>www.renesas.com/contact-us/</u>.